## Voyager Acquisitions Keyboard Equivalents

## Icon, Menu, and Keyboard Equivalents (keyboard equivalents are case-insensitive)

| ICONS (on left of screen)                | Keyboard<br>Equivalent          |
|------------------------------------------|---------------------------------|
| Orders>New Purchase Order                | Alt-F, N, O                     |
| Invoices>New Invoice                     | Alt-F, N, I                     |
| Orders>Search>Purchase Order             | Alt-F, S, O                     |
| Order Maintenance>Problems               | Alt-V, M, P                     |
| Order Maintenance>Claims                 | Alt-V, M, C                     |
| Ledgers and Funds > Currency             | Alt-V, L,<br><enter>, C</enter> |
| Check-In                                 | Alt-V, C, C                     |
| Ledgers and Funds >New Rollover<br>Rules | Alt-V, L,<br><enter>, R</enter> |

| Items on the Tool Bar                    | Keyboard<br>Equivalent          |
|------------------------------------------|---------------------------------|
| File>New>Purchase order                  | Alt-F, N, O                     |
| File>New>Invoice                         | Alt-F, N, I                     |
| (Other new items available in this list) |                                 |
| File>Search>Purchase Order               | Alt-F, S, O                     |
| (Other searches available in this list)  |                                 |
| View> Order Maintenance >Problem<br>List | Alt-V, M, P                     |
| View>Order Maintenance>Claims List       | Alt-V, M, C                     |
| (Other items available in this list)     |                                 |
| View>Ledgers and Funds> Currency         | Alt-V, L,<br><enter>, C</enter> |
| View>Ledgers and Funds>Rollover<br>Rules | Alt-V, L,<br><enter>, R</enter> |
| View>Check-In                            | Alt-V, C, C                     |
| Tools > Defaults                         | Alt-T, D                        |
| Tools>Preferences                        | Alt-T, P                        |
| Tools>Workflows                          | Alt-T, W                        |
| Help                                     | Alt-H, H                        |

## Menu Choices in Acquisitions

|                        | Keyle and Fruit clart | View Tool Bar          | Keyboard Equivalent |
|------------------------|-----------------------|------------------------|---------------------|
|                        | Keyboard Equivalent   | View Menu              | Alt-V               |
| File Menu              | Alt-F                 | View>Orders            | Alt-V O             |
| File>New               | Alt-F, N              |                        |                     |
| File>Close all Windows | Alt-F C               | View>Invoices          | Alt-V, I            |
|                        |                       | View>Ledgers and Funds | Alt-V, L            |
| File>Search            | AIT-F, S              | View>Vendors           | Alt-V. V            |
| File>Print Setup       | Alt-F, R              | View Check In          |                     |
| File>Login Information | Alt-F, I              | VIEW>Check-In          | AIT-V, C            |
| Files Change Dessword  |                       | View>Order Maintenance | Alt-V, M            |
| rile>Chariye Passworu  | АП-Г, Ψ               | View>EDI               | Alt-V, E            |
| File>Exit              | Alt-F, X              | View>Line Items        | Alt-V, L, L         |

|                   |                     | Help                              | Keyboard Equivalent |
|-------------------|---------------------|-----------------------------------|---------------------|
| Tools Bar         | Keyboard Equivalent |                                   |                     |
| Tool Menu         | Alt-T               | Help Menu                         | Alt-H               |
| Tools > Defaults  | Alt-T, D            | Help>Help Topics                  | Alt-H, H            |
| Tools>Preferences | Alt-T, P            | Help>Ex Libris on the Web>Ex Libr | s Alt-H, E, H       |
| Tools>Workflows   | Alt-T, W            | Home Page                         |                     |
|                   |                     | Help>About Acquisitions           | Alt-H, A            |

## Navigating Within a Purchase Order

| Navigating Within a PO                                                                       | Keyboard Equivalent                                                  |
|----------------------------------------------------------------------------------------------|----------------------------------------------------------------------|
| To move from field to field in the header and footer and from cell to cell in the line items | Tab key, Shift-Tab                                                   |
| To expand the drop-down menus.                                                               | F4 key                                                               |
| Click on tabs within the PO (e.g. Header, Footer)                                            | Alt- (letter underlined in the button name) (e.g., Alt-O for Footer) |
| To highlight New                                                                             | Alt-F, N                                                             |
| To highlight Search                                                                          | Alt-F, S                                                             |
| To open the icon in the upper left corner (move, size, minimize, maximize, close)            | Alt-spacebar                                                         |